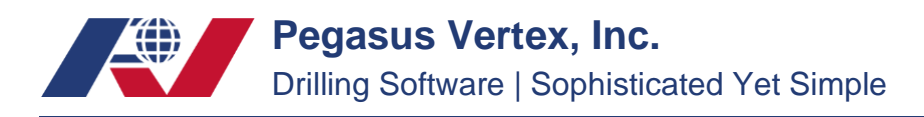

## How to Change the Price of an Item

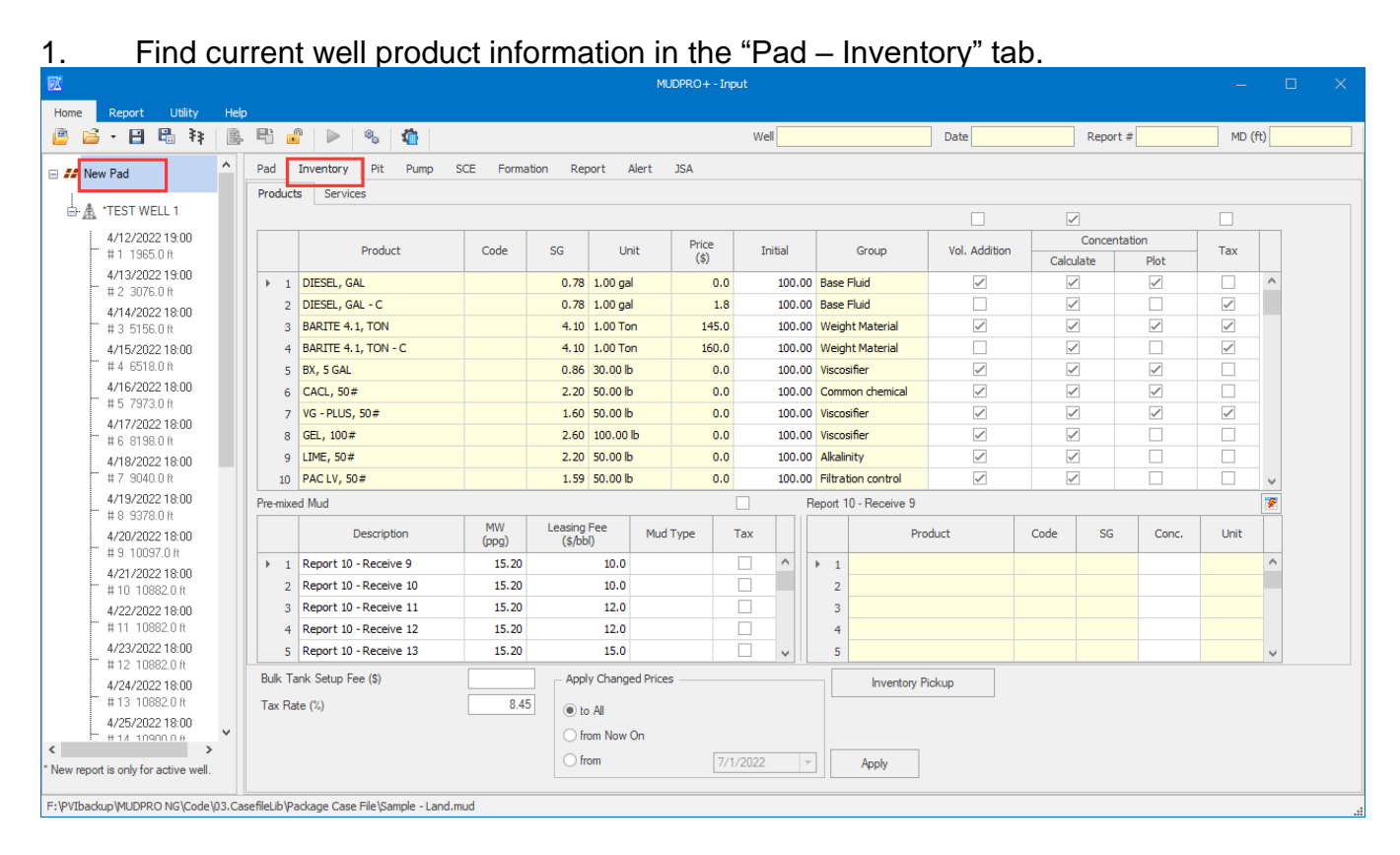

## 2. In the "Inventory" tab, you can change any price by clicking "Inventory Pickup."

| 5X                                    |               |               |          |             |             |                   |            | MUDF        | PRO+-Inp | put     |        |                |               |              |          |              | —            |    | × |
|---------------------------------------|---------------|---------------|----------|-------------|-------------|-------------------|------------|-------------|----------|---------|--------|----------------|---------------|--------------|----------|--------------|--------------|----|---|
| Home Report Utility He                | alp<br>I. Eli | <u>_</u>   ►  | ¥.,      | <b>6</b>    |             |                   |            |             |          | Well    |        |                | Date          |              | Report # | <i>*</i>     | MD (1        | t) |   |
| 🗆 🞜 New Pad                           | Pad           | Inventory     | Pit      | Pump        | SCE Forma   | ation Re          | port /     | Alert JS    | SA       |         |        |                |               |              |          |              |              |    |   |
|                                       | Frouc         |               |          |             |             |                   |            |             |          |         |        |                |               | ~            | ]        |              |              |    |   |
| 4/12/2022 19:00                       |               |               | Produc   | +           | Code        | sc                | Lie        | at .        | Price    | Toitial |        | Group          | Vol. Addition |              | Concenta | tion         | Tax          |    |   |
| # 1 1360.0 ft                         |               |               | Troduc   |             | couc        |                   |            |             | (\$)     | 21 HOCH |        | oroop          | Ton Addition  | Calcu        | late     | Plot         | 100          |    |   |
| #2 3076.0 ft                          | •             | 1 DIESEL, GA  | NL       |             |             | 0.78              | 1.00 ga    | I           | 0.0      | 100.00  | Base   | Fluid          | 1             | ~            | ]        | $\checkmark$ |              | ^  |   |
| 4/14/2022 18:00                       | 1             | 2 DIESEL, GA  | L-C      |             |             | 0.78              | 1.00 ga    | 1           | 1.8      | 100.00  | Base   | Fluid          |               | 1            | ]        |              | ~            |    |   |
| # 3 5156.0 ft                         |               | 3 BARITE 4.   | L, TON   |             |             | 4.10              | 1.00 To    | n           | 145.0    | 100.00  | ) Weig | pht Material   | ~             | 1            | ]        | $\checkmark$ | ~            |    |   |
| 4/15/2022 18:00                       | 1.1           | 4 BARITE 4.   | L, TON   | - C         |             | 4.10              | 1.00 To    | n           | 160.0    | 100.00  | ) Weig | ght Material   |               | $\checkmark$ | ]        |              | $\checkmark$ |    |   |
| # 4 6518.0 ft                         |               | 5 BX, 5 GAL   |          |             |             | 0.86              | 30.00 lb   |             | 0.0      | 100.00  | Visco  | osifier        | $\checkmark$  | $\checkmark$ | ]        | $\checkmark$ |              |    |   |
| 4/16/2022 18:00                       |               | 6 CACL, 50#   |          |             |             | 2.20              | 50.00 lb   |             | 0.0      | 100.00  | Com    | mon chemical   | $\checkmark$  | $\checkmark$ | ]        | $\checkmark$ |              |    |   |
| # 5 7973.0 R                          |               | 7 VG - PLUS,  | 50#      |             |             | 1.60              | 50.00 lb   |             | 0.0      | 100.00  | Visco  | osifier        | <b>~</b>      | 1            | ]        | $\checkmark$ | $\checkmark$ |    |   |
| 4/17/2022 18:00                       | 1             | 8 GEL, 100#   |          |             |             | 2.60              | 100.00     | b           | 0.0      | 100.00  | Visco  | osifier        | $\checkmark$  | 1            | ]        |              |              |    |   |
| 4/18/2022 18:00                       | 1.1.1.1       | 9 LIME, 50#   |          |             |             | 2.20              | 50.00 lb   |             | 0.0      | 100.00  | Alka   | linity         | ~             | 1            | ]        |              |              |    |   |
| # 7 9040.0 ft                         | 1             | 0 PAC LV, 50  | #        |             |             | 1.59              | 50.00 lb   |             | 0.0      | 100.00  | Filtra | ation control  | $\checkmark$  | 1            | ]        |              |              | ~  |   |
| 4/19/2022 18:00                       | Pre-mi        | ixed Mud      |          |             |             |                   |            |             |          |         | Report | 10 - Receive 9 |               |              |          |              |              | 7  |   |
| 4/20/2022 18:00                       |               | [             | Descript | ion         | MW<br>(ppg) | Leasing<br>(\$/bl | Fee<br>ol) | Mud Ty      | /pe      | Тах     |        | Pro            | duct          | Code         | SG       | Conc.        | Unit         |    |   |
| 4/21/2022 18:00                       | - F           | 1 Report 10   | - Receiv | /e 9        | 15.20       |                   | 10.0       |             |          | □ ^     | ▶ 1    |                |               |              |          |              |              | ^  |   |
| # 10 10882.0 ft                       |               | 2 Report 10   | - Receiv | /e 10       | 15.20       |                   | 10.0       |             |          |         | 2      |                |               |              |          |              |              |    |   |
| 4/22/2022 18:00                       |               | 3 Report 10   | - Receiv | /e 11       | 15.20       |                   | 12.0       |             |          |         | 3      |                |               |              |          |              |              |    |   |
| # 11 10882.0 ft                       | 1.1           | 4 Report 10   | - Receiv | /e 12       | 15.20       |                   | 12.0       |             |          |         | 4      |                |               |              |          |              |              |    |   |
| 4/23/2022 18:00                       |               | 5 Report 10   | - Receiv | /e 13       | 15.20       |                   | 15.0       |             |          |         | 5      |                |               |              |          |              |              | ~  |   |
| # 12 10882.0 ft<br>4/24/2022 18:00    | Bulk          | Tank Setup Fe | e (\$)   |             |             | App               | ly Change  | ed Prices - |          |         |        | Inventory P    | ickup         |              |          |              |              |    |   |
| # 13 10882.0 ft                       | Tax           | Rate (%)      |          |             | 8.45        | 5 💿 h             | All        |             |          |         |        |                |               |              |          |              |              |    |   |
| 4/25/2022 18:00<br># 14_10900.0.8     |               |               |          |             |             | 0 fi              | om Now     | On          |          |         |        |                |               |              |          |              |              |    |   |
| * New report is only for active well. |               |               |          |             |             | ⊖ fi              | mor        |             | 7/1      | 1/2022  |        | Apply          |               |              |          |              |              |    |   |
| E:\PVTbackup\MUDPRO.NG\Code\0.3.C     | asefilet ib   | Package Case  | File\Sa  | mple - Land | l.mud       |                   |            |             |          |         | _      |                |               |              |          |              |              |    | _ |

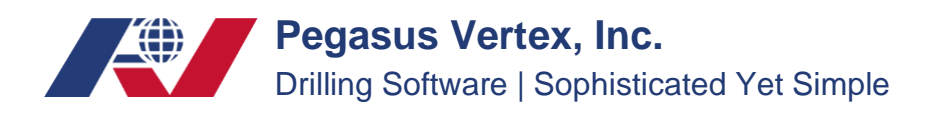

- 3. After that, you may select from the following three options.
  - a. The option "to all" means the new prices will be applied to all existing reports. The prices and costs will be changed correspondingly.
  - b. The option "from now on" means the new prices will be applied from today's report (today is included). Future reports will also carry the new prices.
  - c. The option "from" means; you can apply the new prices from a specified date. This specified day will be included.

| pply changed pr | ices:                                                |
|-----------------|------------------------------------------------------|
| to all          |                                                      |
| ○ from now      | on                                                   |
|                 | The second second second second second second second |

4. Click on the "Apply" button to save the change.